## **Payroll Integration**

In Sage Pastel Payroll, open **Setup...Company Parameters** and click on the **Accounting** tab then the **Integration** tab.

| General Ledger                           | Intervation                    | Cano |
|------------------------------------------|--------------------------------|------|
|                                          |                                |      |
| Integrate to Accounting                  | Parts Data s Mill and later    |      |
| Program and Version Number               | Pastel Partner V18 and later V |      |
| Data Path                                |                                |      |
| Journal Entry Type                       | ~                              |      |
| Financial Period for First Payroll Month | ~                              |      |
| Integration Frequency                    | $\sim$                         |      |
| Make Cash Book Batch                     |                                |      |
| Cash Book Number                         | ~                              |      |
|                                          | Integration Assistant          |      |
|                                          |                                |      |

Select the **Program and Version Number** to integrate and click on the **Integration Assistant** button.

The Integration Assistant will open. Read the information on the assistant screen and click on the **Next** button.

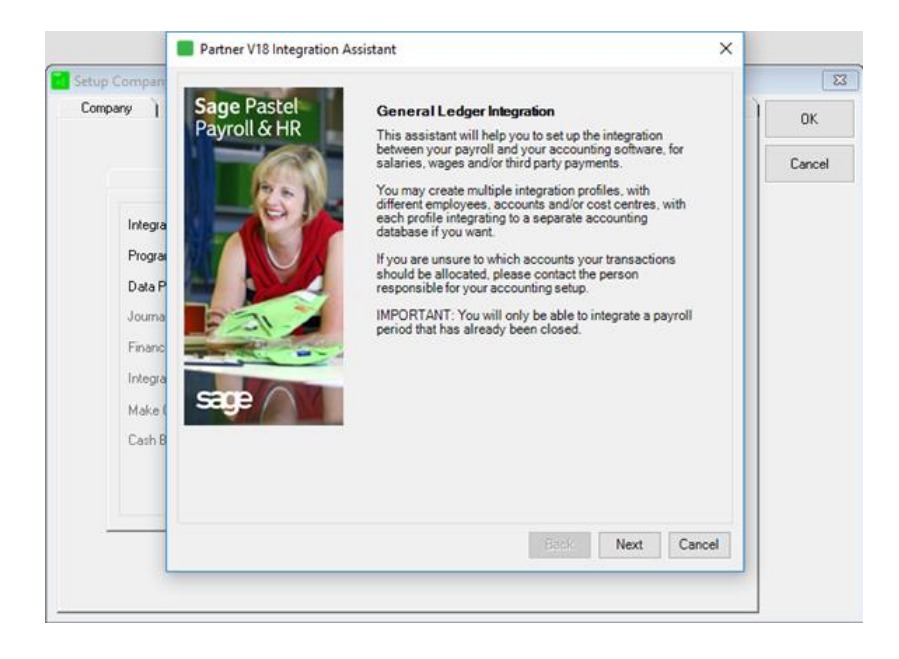

Enter a description for the profile and click on the **Next** button.

| Setup Compan<br>Company                                                        | Partner V18 Integration Assistant         X           Accounting Software Selection         Select which accounting software you want to integrate your payroll information to.           Please provide a definitive description, pertaining to the information you want to integrate.         Information you want to integrate. | 0K<br>Cancel |
|--------------------------------------------------------------------------------|----------------------------------------------------------------------------------------------------|--------------|
| Integra<br>Progra<br>Data P<br>Journa<br>Financ<br>Integra<br>Make (<br>Cash B | Integration Profile V18Integration                                                                                                    |              |
|                                                                                | Back Next Cancel                                                                                                    |              |

In the **Data Path** field, select the company data file. Next select the **Journal Entry type** to integrate to and click on the **Next** button.

|         |                      |                             |        | ок     |
|---------|----------------------|-----------------------------|--------|--------|
|         | Data Path            | C:\Pastel18\GLI02           | Browse |        |
|         | Journal Entry Type   | Payroll Journal             | ~      | Cancel |
| _       | Make Cash Book Batch | 1 - CP 1 Promonte - 9400000 |        |        |
| Integra | Cash book Number     | 1.Cb Trayments - 0400000    | ×      |        |
| Program |                      |                             |        |        |
| Data P  |                      |                             |        |        |
| Journa  |                      |                             |        |        |
| Financ  |                      |                             |        |        |
| Integra |                      |                             |        |        |
| Make (  |                      |                             |        |        |
| Cash B  |                      |                             |        |        |
|         |                      |                             |        |        |
|         |                      |                             |        |        |
|         |                      |                             |        |        |

Select the employees, group of employees, pay frequency or cost centre you want to integrate into the database.

Once you have completed your selection, click on the **Next** button.

| Company )                                                                      | Employee Selection<br>Here you can select wh<br>you want to integrate to                                       | ich employees, group of employees<br>this particular database. | , pay frequency or cost centre                                                                                                    | OK<br>Cance |
|--------------------------------------------------------------------------------|----------------------------------------------------------------------------------------------------|----------------------------------------------------------------|----------------------------------------------------------------------------------------------------|-------------|
| Integra<br>Progra<br>Data P<br>Journa<br>Financ<br>Integra<br>Make I<br>Cash B | Filter  Al  Code Sumane Code Sumane Cod Centre Job Codes PayPoints Fortnightly Fortnightly Weekly Terminations | Employees to Select From<br>W001 Mercury                       | Employees to Process 0002 Hetfield 0003 Rith 0004 Guomundsdottir 0005 O'Connor 0006 Vedder 0007 Cobain 0008 Domingo 0009 Dryden 0010 Poe 0011 Skellington v < |             |
|                                                                                | Select All Desel                                                                                               | ect All <= Move                                                |                                                                                                    |             |

Select the transaction codes and the relevant debit/credit accounts they need to be posted to. Click on the **Next** button.

| Company ) | ß  | ransactions | Cost Centre | Debit   | Credit        |        | ОК    |
|-----------|----|-------------|-------------|---------|---------------|--------|-------|
|           | 5  | 000         |             | 4400000 | 8400000       |        |       |
|           | 8  | 001         |             | 8400000 | 4400000       |        | Cance |
| Integra   |    |             |             |         |               |        |       |
| Progra    |    |             |             |         |               |        |       |
| Data P    |    |             |             |         |               |        |       |
| Journa    |    |             |             |         |               |        |       |
| Financ    |    |             |             |         |               |        |       |
| Integra   |    |             |             |         |               |        |       |
| Make      |    |             |             |         |               |        |       |
| Cash B    |    |             |             |         |               | _      |       |
|           |    |             |             |         |               |        |       |
|           | De | lete Line   |             |         |               |        |       |
| _         |    |             |             |         | Death Distate | Creat  |       |
|           |    |             |             |         | Back Finish   | Cancel |       |

In Sage Pastel Payroll, select **Utility** from the menu bar and click on **Partner V18 Integration** on the menu.

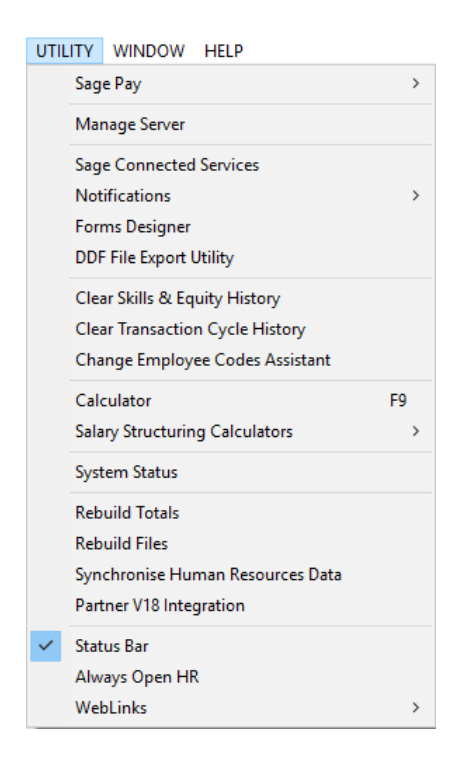

From the **Integration Profile** dropdown list, select the profile you created to integrate into Sage Pastel Partner V18.

Select the correct month to integrate and click on the **Process Integration** button.

|                     |                |   | 1 |
|---------------------|----------------|---|---|
| Integration Profile | V18Integration | ~ |   |
| Month               | 9 ~            |   |   |
|                     | 5              |   |   |

You will receive an information screen when the integration is complete. Click on the **OK** button to close the screen.

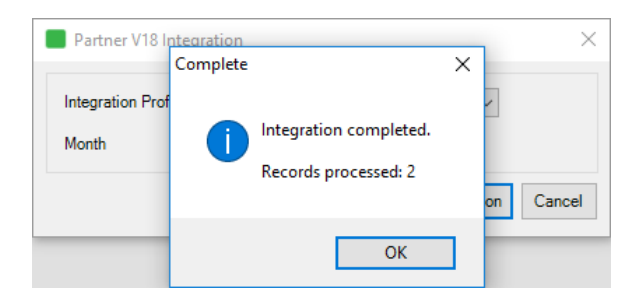

Open the payroll journal in Sage Pastel Partner V18 and the selected transactions will be displayed.

| Pr | Process Journals _ C X |                                                                                                    |                      |                              |                    |                                                              |                         |        |         |                      |    |
|----|------------------------|----------------------------------------------------------------------------------------------------|----------------------|------------------------------|--------------------|--------------------------------------------------------------|-------------------------|--------|---------|----------------------|----|
| E  | ntry                   | Туре                                                                                                    | 04 - Payroll Journ   | nal 🗸                        | Batch Type         | Normal batch entry                                           |                         |        |         | Clos                 | se |
| Г  |                        | Per                                                                                                    | Date                 | Account                      | Reference          | Description                                                  | Debit                   | Credit | Project | Contra Account       | ^  |
|    | 1 2                    | 02 -                                                                                                    | 30/11/17<br>30/11/17 | 4400/000<br>8400/000         | PAYROLL<br>PAYROLL | Transaction 5000 - Cost Cent<br>Transaction 8001 - Cost Cent | 132,340.60<br>15,782.09 |        |         | 8400/000<br>4400/000 | v  |
|    |                        | ¢                                                                                                    |                      |                              |                    |                                                              |                         |        |         |                      | >  |
|    | Del                    | ete <ct< td=""><td>trl-D&gt; Insert</td><td><ctrl-i> Match &lt;</ctrl-i></td><td>F3&gt; Inc / Exc</td><td>: <f8></f8></td><td></td><td></td><td></td><td></td><td></td></ct<> | trl-D> Insert        | <ctrl-i> Match &lt;</ctrl-i> | F3> Inc / Exc      | : <f8></f8>                                                  |                         |        |         |                      |    |
|    |                        | Pregiev                                                                                                    | v Pr                 | int Update                   | <u>B</u> atcl      | h <u>S</u> ettings                                           |                         |        |         |                      |    |
|    | _                      |                                                                                                    |                      |                              | Salaries V         | Vages                                                        |                         |        |         | 148,122,690          |    |